## INSTRUCTION ON HOW TO PROGRAM SERIALNUMBER ON DICO BOARDS

## Open the program P20WBService 1. 🔾 🌍 🖉 🖡 🕨 Computer 🔸 GROUPS (\\DC002LAB) (L:) 🔸 TEK Productrelated docs 🕨 Mjukvara 🕨 PLM series 🕨 P20WB 🕨 P20WBService\_r6966 Organize 🔻 🖬 Open 🛛 Burn New folder Name Date modified . Туре Size ☆ Favorites P20WBService 📃 Desktop 2013-10-18 12:57 Application 2 970 KB \rm Downloads P20WBService.readme 2013-10-18 14:34 Text Document 2 KB 📃 Recent Places Trace\_Log 2013-11-26 14:11 0 KB Text Document

## 2. This program should appear on your screen

| - Parameters             |                 |             | SPI_SerialNum  | ber       |                                       |                                                  |
|--------------------------|-----------------|-------------|----------------|-----------|---------------------------------------|--------------------------------------------------|
| ⊞ SpiSlot(0x0)           |                 |             | Serial number  | of device |                                       |                                                  |
| Load all p               | arams (amp->PC) |             | 0.000000       | 0.000000  | 0.00000                               | 0.000000<br>Value(Real)<br>1.000<br>Value(Model) |
|                          |                 |             |                |           |                                       |                                                  |
| Address (hex):           |                 | Parameter o | count (hex): 1 |           |                                       | Read                                             |
| Data:                    |                 |             |                |           | Presets<br>Save preset<br>Load preset | (amp->file)<br>(file->amp)                       |
| Write<br>Address(hex): e | Data (hex): 1   |             |                |           | Write                                 |                                                  |
|                          |                 |             |                |           |                                       |                                                  |

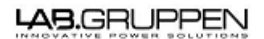

|                | 13-11-27      | Page 2 of 6 |            |  |
|----------------|---------------|-------------|------------|--|
| Document type: | Last modified | Page:       | Created by |  |

3. Click on options and then click on select port

| ons Help                      |                      |          |             |                         |
|-------------------------------|----------------------|----------|-------------|-------------------------|
| Select port                   |                      |          |             |                         |
| arameters                     |                      |          |             |                         |
|                               | SPI_SenalNumber-     |          |             |                         |
| ⊡- SpiSlot(0x0)               | Serial number of d   | evice    |             | *                       |
|                               |                      |          |             | 0.000000<br>Value(Real) |
|                               | 0.000000             | 0.000000 | 0.000000    | Value/Medel)            |
| Load all params ( amp->PC )   |                      |          |             | value(model)            |
| Pand                          |                      |          |             |                         |
| Address (hex): E              | rameter count (bex): | -        |             | Read                    |
|                               |                      |          | - D         |                         |
| Data:                         |                      |          | Save preset | (amp->file)             |
|                               |                      |          | Leadanced   | (Cla > ana )            |
|                               |                      |          | Load preset | (iie->amp)              |
|                               |                      |          | Dump        | Flash                   |
|                               |                      |          |             |                         |
| Write                         |                      |          |             |                         |
| Address(hex): e Data (hex): 1 |                      |          | Write       |                         |
|                               |                      |          |             |                         |
|                               |                      |          |             |                         |
|                               |                      |          |             |                         |
|                               |                      |          |             |                         |
|                               |                      |          |             |                         |

LAB.GRUPPEN

4. Ensure that the "Adapter IP" field is blank. Of the Device is connected then the device ID should appear in the device window. If not press the refresh button

| P51 WorkBe            | ench - Version 0.9.0 (build xxxx) |                        |       |
|-----------------------|-----------------------------------|------------------------|-------|
| Parameters            | ]                                 |                        |       |
| ⊡. Paran              | neters                            | SPI_SerialNumber       |       |
| ⊞. S                  | pi siot (uxu)                     | Senal number of device | *     |
| 1                     | Communication interface           | X                      |       |
|                       | Interface                         | Device                 |       |
|                       | C <u>U</u> SB                     |                        | ~     |
|                       | © <u>B</u> \$232                  |                        | 2     |
|                       | • Ethernet                        |                        | al)   |
| Read<br>Addr<br>Data: |                                   | Befresh Cancel OK      | odel) |
|                       |                                   |                        |       |
|                       |                                   | Dump Flash             |       |
| Write                 |                                   |                        |       |
| Addres                | ss(hex): e Data (hex): 1          | Write                  |       |
|                       |                                   |                        |       |
|                       |                                   |                        |       |
|                       |                                   |                        |       |
|                       |                                   |                        |       |
|                       |                                   |                        |       |

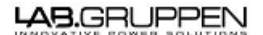

| Boodmont type. | 13-11-27      | Page 4 of ( | 6          |  |
|----------------|---------------|-------------|------------|--|
| Document type: | Last modified | Page:       | Created by |  |

## 5. Click on the device ID and then press ok

| otions He  | lp                        |                         |   |
|------------|---------------------------|-------------------------|---|
| Parameters | 1                         |                         |   |
| ⊡. Para    | meters                    | SPI_SerialNumber        | _ |
| <b>.</b>   | SpiSlot(UxU)              | Serial number of device | * |
| Í          | Communication interface   |                         |   |
|            | - Interface               | Device                  |   |
|            | С Цѕв                     | E6000016:AC695101       | Ŧ |
|            | © <u>B</u> \$232          | 2                       |   |
|            |                           | :al)                    | _ |
|            | O Iesira Telhet           |                         | _ |
|            |                           | odel)                   |   |
| Read       |                           |                         | 1 |
| Addr       |                           |                         |   |
|            |                           |                         |   |
| Data:      |                           | Refrech Cancel OK       |   |
|            |                           |                         |   |
|            |                           |                         |   |
|            |                           | Dump Flash              |   |
| Write      |                           |                         | ] |
| Addre      | ess(hex): e Data (hex): 1 | Write                   |   |
|            |                           |                         |   |
|            |                           |                         |   |
|            |                           |                         |   |
|            |                           |                         |   |
|            |                           |                         |   |

|                | 13-11-27      | Page 5 of 6 |            |  |
|----------------|---------------|-------------|------------|--|
| Document type: | Last modified | Page:       | Created by |  |

| P51 WorkBench - Version 0.9.0 (build xxxx) |                        |                                                                             |
|--------------------------------------------|------------------------|-----------------------------------------------------------------------------|
| otions <u>H</u> elp                        |                        |                                                                             |
| Parameters                                 |                        |                                                                             |
|                                            | SPI_SerialNumber       |                                                                             |
| (±)~ Spisiot(uxu)                          | Senal number of device | 0.000000                                                                    |
| Load all params (amp->PC)                  | 0.000000 0.000000      | 0.000000 Value(Real)<br>796523<br>Value(Model)                              |
|                                            |                        |                                                                             |
| Read<br>Address (hex): e                   | Parameter count (hex): | Read                                                                        |
| Data:                                      |                        | Presets<br>Save preset (amp->file)<br>Load preset (file->amp)<br>Dump Flash |
| Write                                      |                        |                                                                             |
| Address(hex): e Data (hex): 1              |                        | Write                                                                       |
|                                            |                        |                                                                             |

LAB.GRUPPEN

| Document type: | Last modified | Page:       | Created by |
|----------------|---------------|-------------|------------|
|                | 13-11-27      | Page 6 of 6 |            |

7. Click on read to verify that the process has succeed you should be able to see the serial number in the DATA window

| P51 WorkBench - Version 0.9.0 (build xxxx) |                         |                        |              |
|--------------------------------------------|-------------------------|------------------------|--------------|
| tions <u>H</u> elp                         |                         |                        |              |
| Parameters                                 |                         |                        |              |
|                                            | SPI_SerialNumber        |                        |              |
| ± · SpiSlot(0x0)                           | Serial number of device | 9                      | *            |
|                                            |                         |                        |              |
|                                            |                         |                        |              |
|                                            |                         |                        |              |
|                                            |                         |                        |              |
|                                            |                         |                        |              |
|                                            |                         |                        |              |
|                                            |                         |                        |              |
|                                            |                         |                        |              |
|                                            |                         |                        | -            |
|                                            | ,                       |                        | 0.00000      |
|                                            |                         |                        | Value (Baal) |
|                                            |                         |                        | value(neal)  |
|                                            | 0.000000 0.0            | 0.00000 0.000000       |              |
| Load all params ( amp->PC )                |                         |                        | Value(Model) |
| Read                                       |                         |                        |              |
|                                            | 1                       |                        | Read         |
|                                            | ameter count (nex).     |                        |              |
| Data:                                      |                         | Presets<br>Save preset | (amp_\file)  |
|                                            |                         |                        | (unp shic)   |
| T                                          |                         | Load preset            | (file->amp)  |
|                                            |                         |                        | - Flexit     |
|                                            |                         | Dum                    | DiFlash      |
| Write                                      |                         |                        |              |
| Address(hex): e Data (hex): 1              |                         | Write                  |              |
| 1                                          |                         |                        |              |
|                                            |                         |                        |              |
|                                            |                         |                        |              |
|                                            |                         |                        |              |
|                                            |                         |                        |              |
|                                            |                         |                        |              |
|                                            |                         |                        |              |